# Instrukcja obsługi telewizja multiplay

# Grupa MULTIPLAY

#### 1. Podłączenie dekodera

Dekoder należy zamontować w takim miejscu, by inne przedmioty (np. półka) znajdowały się przynajmniej w odległości 20 cm od urządzenia. Pod żadnym pozorem nie wolno dekodera przykrywać jakimkolwiek innymi elementami lub materiałami.

Dekoder (model 1103 oraz 1113) posiada specjalne uchwyty, dzięki którym możliwe jest zamontowanie go na ścianie.

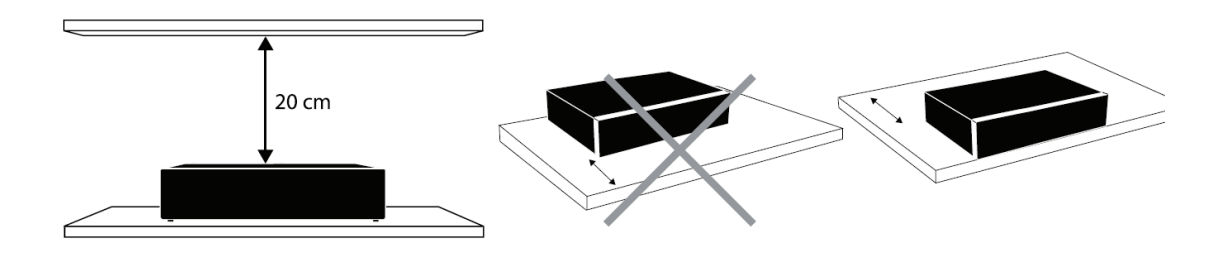

#### Motorola/Arris 1103/1113

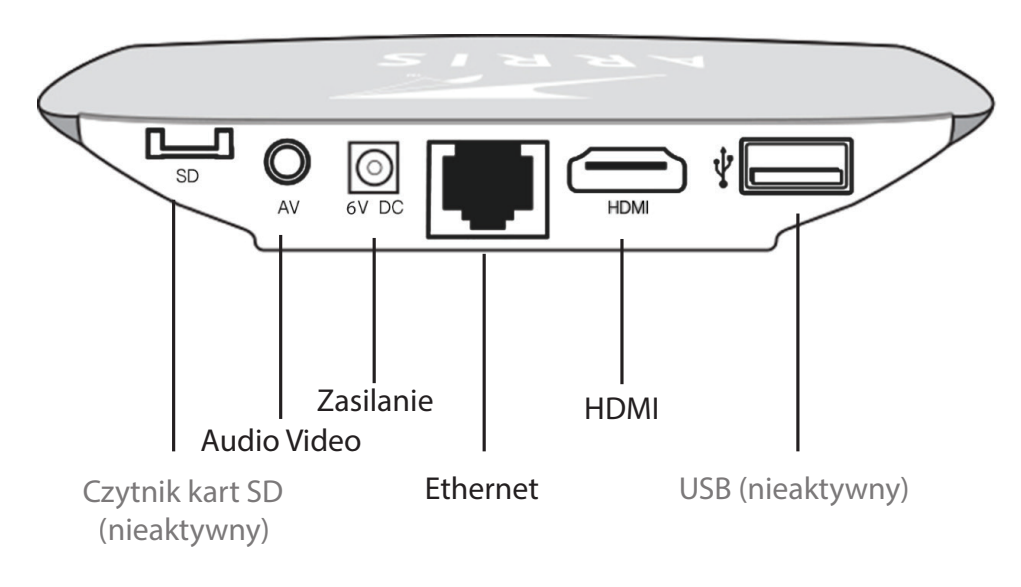

HDMI – wyjście cyfrowe do podłączenia TV (HD) LCD, LED, plazma. AV – wyjście analogowe do podłączenia TV (SD) – Jack 3,5mm – SCART. Ethernet – wejście cyfrowe z sygnałem TV.

1

#### Motorola 1003

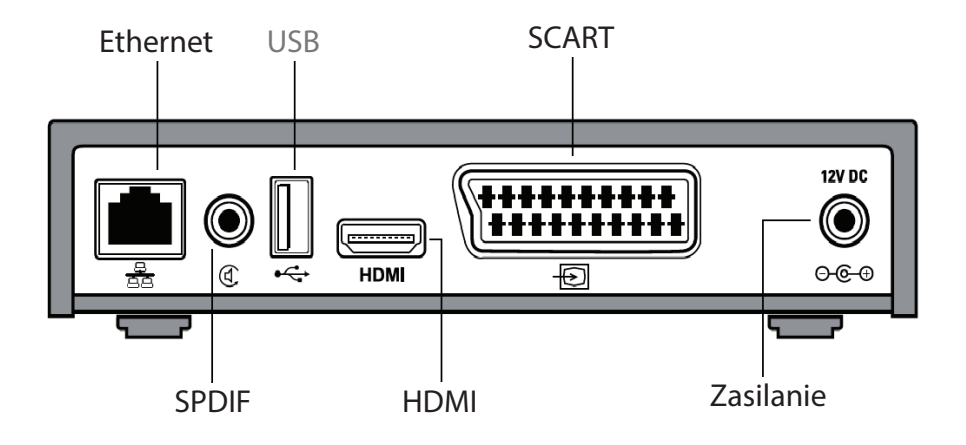

SCART – wyjście analogowe do podłączenia TV (SD) kineskopowego.
HDMI – wyjście cyfrowe do podłączenia TV (HD) LCD, LED, plazma.
SPDIF – wyjście cyfrowe audio.
ETHERNET – wejście cyfrowe z sygnałem TV.

#### 2. Zawartość opakowania

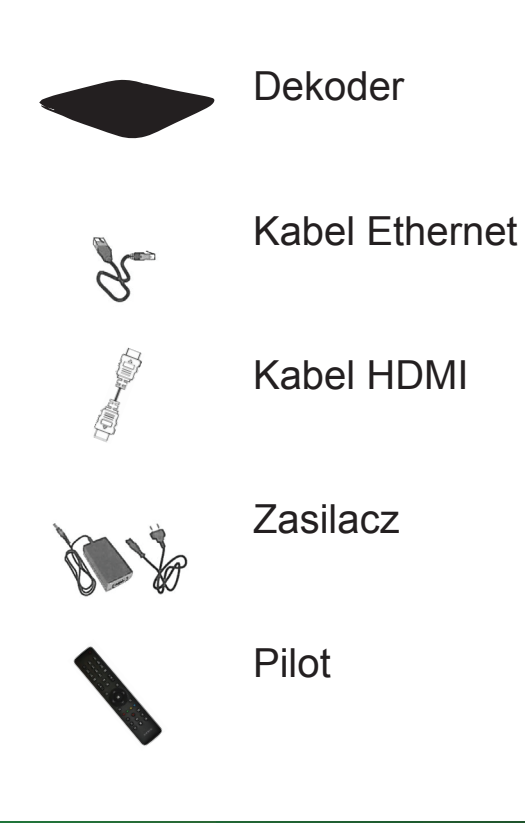

| 3. Pilot Arris                                |           |          |             |                                                                         |
|-----------------------------------------------|-----------|----------|-------------|-------------------------------------------------------------------------|
|                                               |           |          | ٣ –         | Przełącza dekoder<br>między trybem pracy                                |
|                                               |           | 2<br>ABC | 3<br>DEF    | i czuwania                                                              |
| Klawisze numervczne                           | 4<br>GHI  | 5<br>JKL | 6<br>MNO    |                                                                         |
| ,                                             | 7<br>PORS | 8<br>TUV | 9<br>WXYZ   |                                                                         |
|                                               | TEXT      | 0        | INFO        | INFO – Opis wybranego<br>programu                                       |
| "Przewodnik EPG"<br>Regulacja głośności       |           | EPG      | +<br>(H     | ——Przełączanie kanałów<br>——Wyciszenie dźwięku                          |
| MENU dekodera                                 |           | ^        | <b>TV</b> — | ─── TV − powrót do oglądania<br>telewizji                               |
|                                               | <         | OK       | > -         | Przyciski strzałkowe                                                    |
| Przełączenie na ostatnio<br>oglądany kanał    | ¢         |          | 9           | ——— Szybkie wywołanie<br>funkcji "Szukaj"                               |
|                                               |           | •••      | . 🎐 —       | Klawisze funkcyjne                                                      |
| PLAY – "Moje nagrania"<br>REC – nagrywanie na |           |          | vod —       | —— VOD – "Oglądaj Jeszcze<br>Raz"                                       |
| kanałach z aktywną<br>funkcją "Jeszcze Raz"   | <u>()</u> |          |             | <b>D</b>                                                                |
|                                               | K         |          | ₩ —         | Przyciski przewijania,<br>pauzowania, odtwarzania<br>oraz zatrzymywania |
|                                               |           | ARRI     | S C         | programow                                                               |

3

## Pilot Motorola

| MENU dekodera ———                                    |                                                                                                    | <ul> <li>Przełącza dekoder<br/>między trybem pracy<br/>i czuwania</li> <li>INFO – Opis wybranego<br/>programu</li> </ul> |
|------------------------------------------------------|----------------------------------------------------------------------------------------------------|----------------------------------------------------------------------------------------------------|
| BACK – Przełączenie<br>na ostatnio oglądany<br>kanał |                                                                                                    | <ul> <li>TV – powrót do oglądania telewizji</li> <li>Klawisze funkcyjne</li> </ul>                                       |
| Klawisze numeryczne —                                | 1       2       3         4       5       6         7       8       9         TEXT       0       REC | – REC – nagrywanie na<br>kanałach z aktywną                                                                              |
|                                                      | MOTOROLA                                                                                             | TUTIKUJĄ "JESZCZE RAZ                                                                                                    |

## 4. Podstawowe informacje

#### Włączenie trybu "Oglądaj TV"

Po włączeniu dekodera na ekranie pojawia się MENU. Aby włączyć tryb telewizyjny, należy na pilocie kliknąć przycisk TV lub przejść do zakładki TV i wybrać "Oglądaj TV".

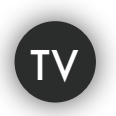

#### Przełączanie kanałów

Pomiędzy kanałami poruszamy się za pomocą: strzałek w górę/dół na pilocie, przycisku CH +/- lub wybierając bezpośrednio numer kanału na klawiaturze numerycznej pilota.

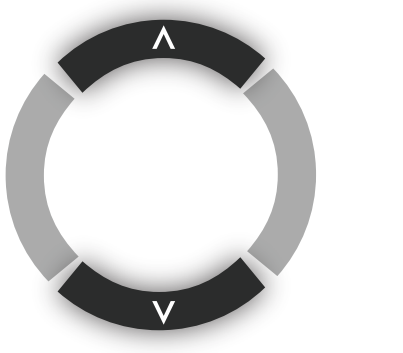

## + CH -

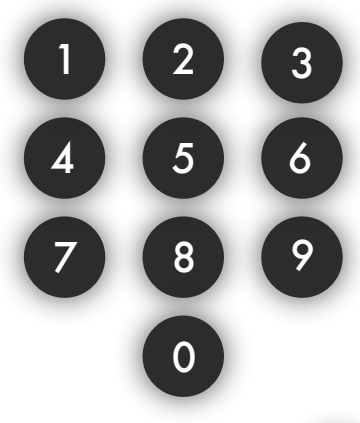

#### Ustawienie poziomu głośności

Poziom głośności ustawia się przyciskami + i – na pilocie. Istnieje również możliwość całkowitego wyciszenia dźwięku za pomocą klawisza MUTE.

#### Informacje o programie

Informacje na temat oglądanego programu można uzyskać po naciśnięciu przycisku INFO. Na ekranie pojawią się informacje takie jak: nazwa oraz gatunek programu, data jego premiery, obsada aktorska, a także krótki opis programu.

Jeśli przy poszczególnych nazwach programów znajduje się ikona kółeczka (O) oznacz to, że ten program traktowany jest jak premiera, tzn. na danym kanale nie był emitowany w ciągu ostatnich trzech miesięcy.

#### Ustawienie ścieżki audio

Niektóre programy nadawane są z możliwością wyboru ścieżki audio (np. wybór między językiem polskim i angielskim). Aby zmienić ścieżkę audio na inną, należy wcisnąć czerwony przycisk funkcyjny. Każdorazowe jego naciśnięcie powoduje zmianę na kolejną dostępną ścieżkę audio.

#### Ustawienie języka napisów

Niektóre programy nadawane są z możliwością wyboru języka napisów.

Aby zmienić język na inny, należy wcisnąć zielony przycisk funkcyjny. Każdorazowe jego naciśnięcie powoduje zmianę na kolejny dostępny język.

#### Funkcje "OK" dostępne podczas oglądania TV

Podczas oglądania telewizji, w dowolnym momencie użytkownik ma możliwość wyświetlenia listy kanałów. Wyświetlana lista może być pełna (zawierać wszystkie dostępne w telewizji Multiplay kanały) lub może zawierać tylko te kanały, które zostały przyporządkowane do konkretnej kategorii (informacje, sport, film, dzieci,

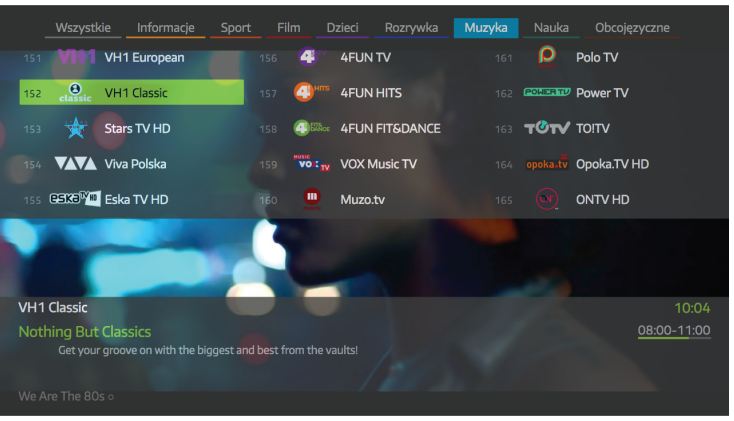

rozrywka, muzyka, nauka, obcojęzyczne). Aby wyświetlić pełną listę kanałów, w trakcie oglądania telewizji należy nacisnąć na pilocie przycisk OK, a następnie wybierając kategorię "Wszystkie" ponownie potwierdzić OK.

Aby wyświetlić poszczególne kanały przyporządkowane do konkretnej kategorii, po naciśnięciu przycisku OK, posługując się przyciskami strzałkowymi, należy zaznaczyć interesującą nas kategorię (np. muzyka) i ponownie potwierdzić przyciskiem OK. Zostaną wyświetlone wówczas tylko te kanały, które sklasyfikowano jako muzyczne.

Na wyświetlonej liście kanałów poruszamy się za pomocą przycisków strzałkowych. Po wybraniu konkretnego kanału, możemy go włączyć za pomocą przycisku OK.

Jeśli oglądany program emitowany jest na kanale, który został aktywowany w funkcji "Jeszcze Raz", po naciśnięciu przycisku OK, mamy również możliwość, by opcją "Pauza" chwilowo zatrzymać dany program lub opcją "Od początku" sprawić, by dany program obejrzeć od początku. Chwilowo zatrzymany program możemy ponownie emitować od momentu jego zatrzymania, dwukrotnie naciskając na pilocie przycisk OK. Dany program możemy również zachować w na graniach (potwierdzając przyciskiem OK należy wybrać "Opcje"  $\rightarrow$  "Zachowaj

w nagraniach") lub wywołać komendę, do nagrywania kolejnych premier danego tytułu programu (potwierdzając przyciskiem OK należy wybrać "Opcje" → "Zachowaj premiery w nagraniach"). Funkcję "Pauza" możemy również włączyć/wyłączyć za pomocą klawisza → na pilocie.

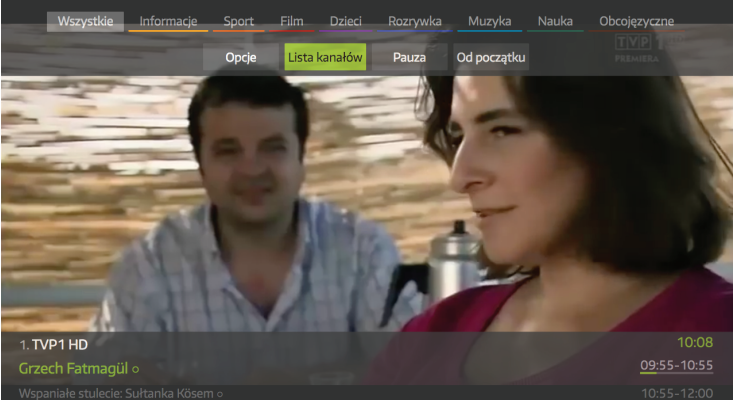

#### 5. MENU

W MENU znajdują się wszystkie dostępne na dekoderze zakładki (tj. TV, Program TV, Jeszcze Raz, Nagrania, Szukaj, Dodatki, Zakupy, Ustawienia, Informacje, Pomoc). Każda z zakładek pozwala użytkownikowi na korzystanie z przypisanych jej funkcjonalności. Szczegółowy opis poszczególnych zakładek, znajduje się na kolejnych stronach niniejszej instrukcji.

Do MENU wchodzimy używając przycisku 😑 lub MENU w zależności od posiadanego pilota.

#### ΤV

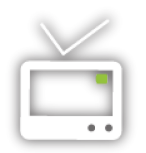

W tym miejscu, z poziomu MENU, można włączyć tryb oglądania wszystkich kanałów TV lub wybranej grupy kanałów tematycznych.

#### $TV \rightarrow Oglądaj \ TV$

Istnieje możliwość włączenia konkretnego kanału spośród wszystykich dostępnych w pakiecie wybranym przez użytkownika ("Oglądaj TV") lub kanałów przyporządkowanych do konkretnej kategorii (np. informacje czy dzieci). Po wyborze interesującej nas pozycji za pomocą przycisku OK ("Oglądaj TV" lub konkretna kategoria), włączony zostanie kanał, przypisany do danego zakresu. Dalsze przełączanie kanałów będzie powodowało poruszanie się tylko w obrębie wybranego zakresu kanałów. Wprowadzenie numeru kanału spoza listy, za pomocą klawiszy numerycznych, spowoduje wyjście z bieżącej kategorii do ogólnej.

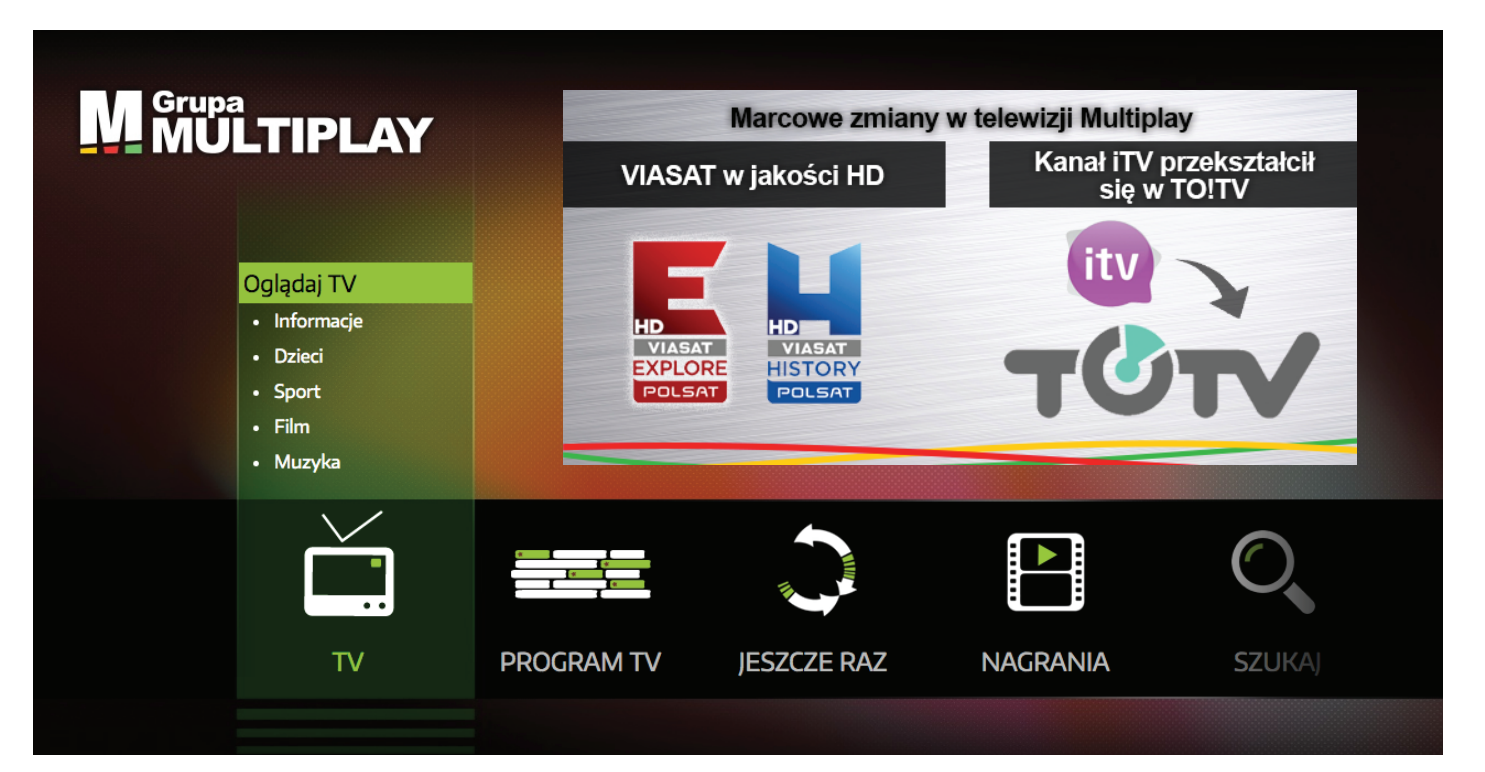

#### **Program TV**

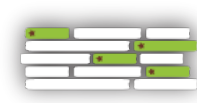

PROGRAM TV pozwala użytkownikowi na sprawdzenie ramówki wszystkich kanałów, zaplanowanie nagrywania wybranych pozycji programowych, a także oglądanie programów, które zakończyły

już swoją emisję. Użytkownik ma możliwość wyboru spośród trzech sposobów wyświetlania ramówki na ekranie: "Przewodnik EPG", "Teraz/Poźniej" oraz "Cały tydzień". Poszczególne opcje różnią się formą prezentowania programów, a także tym, że w "Przewodnik EPG" oraz "Teraz/Później" istnieje możliwość zobaczenia od początku tych programów, których emisja na danym kanale już się zakończyła. Możliwość ta dostępna jest na kanałach, które aktywowane zostały w funkcji "Jeszcze Raz".

Na poszczególnych listach emitowanych programów, poruszamy się za pomocą przycisków strzałkowych.

#### $\textbf{Program TV} \rightarrow \textbf{Przewodnik EPG}$

"Przewodnik EPG" to przejrzysta siatka z programami na poszczególnych kanałach oraz linią czasu. Zielona linia pionowa wskazuje bieżącą godzinę, dzięki której można przejrzyście sprawdzić, który program jest obecnie emitowany i na jakim jest etapie. Programy emitowane na kanałach z ak-

|              | Przewod                   | nik EPG                    |                    |                   |                     |                      |              |                    | MU<br>MU                 | LTIPLAY                   |
|--------------|---------------------------|----------------------------|--------------------|-------------------|---------------------|----------------------|--------------|--------------------|--------------------------|---------------------------|
| l            | Wszystkie<br>Pon 16.0     | Informacje<br>5 Wto 1      | Sport<br>7.05      | Film<br>Śro 18.05 | Ozieci<br>Czw 19.05 | Rozrywka<br>Pia 20.0 | Muzyka<br>)5 | Nauka<br>Sob 21.05 | Obcojęzycz<br>Nie 22.0   | sne<br>5                  |
|              |                           | 09:00                      |                    |                   |                     |                      |              |                    |                          |                           |
|              | TYP 100                   | Ojciec Mateu               | usz 7 o            |                   | Grzech Fa           | ıtmagül o            |              | 1                  | Nspaniałe stu            | lecie: Sułt               |
|              | TYP 2 CE                  | Pytanie na ś               | niadanie o         | P. Pytanie r      | na śniadan          | e o P Pytan          | ie na śnia   | idanie o           | Barwy szcz               | eścia o                   |
|              | tyn                       | Dzień Dobry                | 'TVN ∘             |                   |                     |                      |              |                    | Kuchenne rew             | olucje o                  |
|              | POLINE                    | Malanowski                 | i part Ma          | lanowski i pa     | art Dzień,<br>10:00 | który zmieni         | ł moje ży    | rcie o             | Dlaczego ja              | 1? 0                      |
|              | <b>puls</b> HD            | Kobra - odd:               | ział specjal       | ny 15 o           | Kobra               | - oddział spe        | cjalny 15    |                    | Napisała: N              | lorderstw                 |
|              | puls to                   | Pies H Pies<br>08:50 09:10 | . Pies Hu<br>09:20 | Babelkowy         | świ Wspan<br>10:00  | niałe zwierzał       | d Przy.      | <b>Przy P</b>      | P Noddy o                | Noddy                     |
| TVP2         | HD                        |                            |                    |                   |                     |                      |              |                    |                          |                           |
| Pytan<br>Każ | nie na śnia<br>dy program | idanie<br>poświęcony jest  | : innej kwesti     | i. Na pytania zw  | viazane z kon       | kretnym temate       | m odpowia    | idają zapros       | 09:<br>szeni do studia s | 40 - 10:15<br>pecjaliści, |

tywną funkcją "Jeszcze Raz" oraz znajdują się po lewej stronie zielonej linii, możemy zobaczyć w całości. Aby obejrzeć dany program, należy go zaznaczyć posługując się przyciskami strzałkowymi (podświetlenie zielonym paskiem), wcisnąć przycisk OK, a następnie również potwierdzając przyciskiem OK, zaznaczyć "Oglądaj"->"Oglądaj program". Programy z prawej strony zielonej linii możemy nagrać. Aby tego dokonać zaznaczony program potwierdzamy przyciskiem OK, a następnie wybieramy "Opcje"->"Zachowaj w nagraniach". Zaplanowane do nagrania pozycje zaznaczone są za pomocą czerwonego tła.

#### Program TV → Teraz/Później

"Teraz/Później" to program telewizyjny, gdzie użytkownik może zobaczyć w wierszach aktualną oraz przyszłą ramówkę programową danego kanału.

|  | Wszystkie  | Informacje | Sport       | Film     | Dzieci | Rozrywka | N | luzyka    | Nauka       | Obcojęzyczne |
|--|------------|------------|-------------|----------|--------|----------|---|-----------|-------------|--------------|
|  |            |            |             | TERAZ W  | тν     |          |   |           | PÓŹNIEJ W   |              |
|  | TVP1 HD    | 14:00      | Grzech Fa   | atmagül  | 0      |          |   | Wiado     | mości o     |              |
|  | TVP2 HD    | 14:10      | Na sygna    | ile o    |        |          |   | Rodzin    | ka.pl ∘     |              |
|  | TVN HD     | 14:00      | Ukryta p    | rawda ∘  |        |          |   | Rozmo     | wy w toku   | 0            |
|  | Polsat HD  | 14:00      | Pierwsza    | miłość o |        |          |   | Dlacze    | goja?∘      |              |
|  | TV Puls HD |            | Odmienid    | t los ∘  |        |          |   | Oblicza   | n miłości ∘ |              |
|  | Puls 2 HD  |            | Pixie i Dia | kie o    |        |          |   | Pixie i I | Dixie o     |              |
|  | TV4 HD     | 14:00      | STOP Dro    | ogówka 🤇 |        |          |   | Dom n     | ie do pozna | nia o        |
|  | ττν        | 13:45      | DeFacto     | Extra o  |        |          |   | Usterk    | ao          |              |
|  |            |            |             |          |        |          |   |           |             |              |

#### Program TV → Cały tydzień

"Cały tydzień" pozwala w przejrzysty sposób zapoznać się z ramówką na 7 kolejnych dni. Użytkownik ma taką możliwość po wyborze konkretnego dnia oraz kanału za pomocą przycisków strzałkowych.

| === Cały ty  | /dzień     |                                                |  |
|--------------|------------|------------------------------------------------|--|
| Pop          |            | 14:00 Ukryta prawda o                          |  |
| 09.05        | <b>122</b> | 15:00 Rozmowy w toku o                         |  |
| Wto TYP2     | 2 ===      | ● 16:00 Szkoła ∘                               |  |
| 10.05        |            | 17:00 Ukryta prawda o                          |  |
| Śro 🦉 🧤      | 2          | 18:00 Szpital o                                |  |
| Czw 🎴        |            | 19:00 Fakty •                                  |  |
| 12.05        | -          | 19:35 Sport •                                  |  |
| Pia          |            | 19:45 Pogoda o                                 |  |
| 13.05        | ĥ          | 19:50 Uwaga! •                                 |  |
| Sob<br>14.05 | 1          | 20:00 Transformers: Zemsta Upadłych o          |  |
| Nie          |            | 23:10 <b>Jaś i Małgosia: Łowcy czarownic</b> o |  |
| 15.05        | •          |                                                |  |
| Pon<br>16.05 |            |                                                |  |
| -            |            |                                                |  |

#### Jeszcze Raz

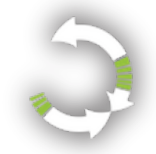

Innowacyjna funkcja, dzięki której istnieje możliwość oglądania programów nawet sprzed kilku dni. Korzystając z tej funkcji, możemy oglądać pełną ramówkę programową wybranych kanałów, które zostały wcześniej aktywowane (sposób aktywacji kanałów w funkcji

"Jeszcze Raz" został opisany na str. 15).

#### Jeszcze Raz $\rightarrow$ Oglądaj Jeszcze Raz

Aby obejrzeć program, którego emisja już się zakończyła, należy z poziomu MENU wybrać zakładkę "JESZCZE RAZ", a następnie "Oglądaj Jeszcze Raz". W dalszej kolejności, posługując się strzałkami w lewo/prawo, w trzech poszczególnych kolumnach wybieramy: datę, odpowiedni kanał oraz program. Wyboru konkretnej daty, kanału oraz programu dokonujemy przy użyciu strzałek w górę/dół. Wybrany program (podświetlony zielonym paskiem) możemy obejrzeć po naciśnięciu przycisku OK, a następnie wyborze opcji "Oglądaj". Zaznaczony program, poprzez "Opcje" można również zachować w "Moje nagrania" (będzie

| 🔵 🛛 Oglądaj Jeszcz     | ze Raz                                          |  |
|------------------------|-------------------------------------------------|--|
|                        | 10:55 Kuchenne rewolucje ∘                      |  |
| Wto TYP2 <sup>10</sup> | 13:00 Szpital •                                 |  |
| Śro                    | 14:00 Ukryta prawda o<br>15:00 Rozmowy w toku o |  |
| Czw                    | 16:00 Szkoła o                                  |  |
| Pią<br>13.05           | 18:00 Szpital o                                 |  |
| Sob<br>14.05           | 19:00 Fakty o<br>19:35 Sport o                  |  |
| Nie<br>15.05           | 19:45 Pogoda o                                  |  |
| Pon 6.05               | 20:00 Transformers: Zemsta Upadłych o           |  |
| ▼                      | 23:10 <b>Jaś i Małgosia: Łowcy czarownic</b> o  |  |

wówczas dostępny razem z innymi nagraniami przez dłuższy okres czasu) lub wybrać "Zachowaj premiery w nagraniach". Korzystając z tej możliwości, w "Nagraniach" w zakładce "Nagrywane premiery", zachowany zostanie ten konkretny program oraz automatycznie nagrywane kolejne premiery danego tytułu (np. serialu), których emisja będzie miała miejsce na danych kanale, począwszy od dnia dzisiejszego.

#### Nagrania

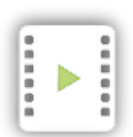

W tej zakładce uzyskujemy dostęp do wszystkich tych programów, które zostały wcześniej przez użytkownika nagrane. Możemy tutaj również zweryfikować, które programy zostały zaplanowane do nagrania.

#### Nagrania $\rightarrow$ Moje nagrania

W podmenu "Moje nagrania" znajdziemy listę programów, które możemy obejrzeć w każdym momencie. Jeśli przy danym tytule znajduje się ikona 🥥 oznacza to, iż dany program jest pojedynczym nagraniem. Jeśli przy danym tytule znajduje się ikona 📄 sugeruje ona, iż jest to katalog, w którym znajdować się może kilka tych samych tytułów (np. kolejne odcinki cyklicznego programu rozrywkowego). Aby móc odtworzyć konkretny program znajdujący się wewnątrz katalogu, należy wybierając dany katalog, nacisnąć przycisk OK, a następnie posługując się strzałkami w górę/dół wybrać interesującą nas pozycję. Jeśli przy tytule widnieje ikona 🔵 oznacza to, iż dany program jest w trakcie nagrywania. Ikona 🔮 sugeruje, że dany program został zaplanowany do nagrania.

| Moje nagrania                         |              | Grupa<br>MUL   | TIPLAY   |
|---------------------------------------|--------------|----------------|----------|
| 🦲 Miodowe lata 🛛                      |              |                | 4 nagrań |
| ● Hitman o                            | Polsat HD    | 17.05.16 20:10 | 112 min  |
| ● DeFacto 4 ○                         | TTV          | 17.05.16 13:45 | 32 min   |
| My Little Pony: Przyjaźń to magia 4 o | MiniMini+ HD | 17.05.16 12:05 | 22 min   |
| ● Dr House ∘                          | FOX HD       | 17.05.16 11:40 | 57 min   |
| Kuchenne rewolucje o                  | TVN HD       | 17.05.16 10:55 | 67 min   |
| Ozień Dobry TVN o                     | TVN HD       | 17.05.16 08:00 | 177 min  |
| 3 13 posterunek 2 o                   | TV Puls HD   | 17.05.16 07:25 | 42 min   |

#### 1-8/8

#### Miodowe lata o odc. 32

W mieszkaniu państwa Krawczyków pojawia się nowy sprzęt domowy. Jak zwykle w tej rodzinie ten fakt wywołuje mnóstwo zabawnych sytuacji. Tymczasem Alina po raz kolejny postanawia iść do pracy. Karol znów jest zazdrosny.

Aby obejrzeć interesujący nas program, należy go wybrać z listy (zostanie podświetlony zielonym paskiem), nacisnąć przycisk OK, a następnie wybrać opcję "Oglądaj".

#### Nagrania $\rightarrow$ Nagrywane premiery

W tej części znajdziemy listę tytułów, które zostały zaprogramowane do nagrywania premier danego tytułu (np. serial, czy cykliczny program rozrywkowy). Oznacza to, iż wszystkie programy o danym tytule, które będą emitowane na konkretnym kanale, zostaną automatycznie nagrane. Po wybraniu danej pozycji (podświetlenie zielonym paskiem) i zatwierdzeniu przyciskiem OK, istnieje możliwość usunięcia dalszego nagrywania premier (wybór pola "Usuń", poprzez potwierdzenie przyciskiem OK).

#### Szukaj

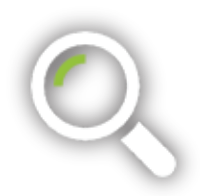

Funkcja ta pozwala wyszukać interesujący nas program. Szukaną frazą może być część tytułu, imię lub nazwisko aktora, bądź dowolny fragment opisu, który znajduje się przy programie.

#### $\textbf{Szukaj} \rightarrow \textbf{Szukaj}$

Wprowadzanie szukanego wyrazu odbywa się za pomocą klawiatury widocznej na ekranie, po której należy się poruszać za pomocą przycisków strzałkowych. Funkcję szukania można wywołać również bezpośrednio podczas oglądania TV za pomocą przycisku SZUKAJ.

|      |                                                                         |     |   |   |     |   | Szukaj |        |   |     |         |      |     |
|------|-------------------------------------------------------------------------|-----|---|---|-----|---|--------|--------|---|-----|---------|------|-----|
| /yni | 1                                                                       |     |   |   |     |   |        |        |   |     |         |      |     |
|      |                                                                         | ABC |   |   | 1!+ |   |        | USUŃ   |   | USU | Ń WSZY: | STKO |     |
|      | Q                                                                       | w   | E | R | т   | Y | U      | Т      | 0 | Ρ   | Ó       | Ę    | ~   |
|      | А                                                                       | s   | D | F | G   | н | J      | к      | L | Ł   | Ś       | Ą    | 4   |
|      | Z                                                                       | x   | с | v | В   | N | м      | SPACIA | Ń | ć   | Ź       | Ż    | , v |
|      | Wyszukiwanie na podstawie całych wyrazów w tytule oraz opisie programu. |     |   |   |     |   |        |        |   |     |         |      |     |
|      |                                                                         |     |   |   | C   | Ж | A      | nuluj  |   |     |         |      |     |

Wyniki wyszukiwania podzielone są na dwie części. W pierwszej z nich, tj. "Nagrania Jeszcze Raz", znajdują się programy, które miały już swoją emisję, a każdy z nich możemy od razu odtworzyć (zaznaczenie konkretnego programu  $\rightarrow$  potwierdzenie przyciskiem OK  $\rightarrow$  wybór "Oglądaj"). Poprzez pole "Opcje" istnieje również możliwość zachowania danego programu w "Moje nagrania" (potwierdzająć przyciskiem OK należy wybrać "Opcje"  $\rightarrow$  "Zachowaj w nagraniach") bądź zaprogramowanie nagrywania kolejnych premier danego tytułu (potwierdzająć przyciskiem OK należy wybrać "Opcje"  $\rightarrow$  "Zachowaj premiery w nagraniach"). Druga część wyników wyszukiwania to "Program TV", gdzie znajdziemy listę programów, których emisja jest zaplanowana w przyszłości.

| 🔍 Szukaj                            |                      | Grupa<br>MULTIPLAY |
|-------------------------------------|----------------------|--------------------|
| PRAWDA                              |                      |                    |
| Nagrania I Jeszcze Raz (18)         | Program Tv (100)     |                    |
| Ukryta prawda o                     | TVN HD               | 09.05.16 14:00     |
| Miodowe lata o                      |                      | 09.05.16 11:30     |
| Klan o                              | TVP1 HD              | 09.05.16 05:35     |
| Ukryta prawda o                     | TVN Fabuła HD        | 09.05.16 04:05     |
| Ukryta prawda o                     | TVN Fabuła HD        | 09.05.16 03:05     |
| Prawda czy fałsz - pogromcy mitów o | Discovery Science HD | 09.05.16 01:00     |
| Prawda czy fałsz - pogromcy mitów o | Discovery Science HD | 08.05.16 07:15     |
| Ukryta prawda o                     | TVN Fabuła HD        | 08.05.16 04:05     |
| Ukryta prawda o                     | TVN Fabuła HD        | 08.05.16 03:05     |
| Prawda czy fałsz - pogromcy mitów o | Discovery Science HD | 08.05.16 01:00     |
| Żony Hollywood o                    | TVN Style HD         | 07.05.16 21:30     |
| Prawda czy fałsz - pogromcy mitów o | Discovery Science HD | 07.05.16 21:00     |
| Prawda czy fałsz - pogromcy mitów o | Discovery Science HD | 07.05.16 07:15     |
| 1 - 13 / 18                         |                      |                    |

Poszczególne programy z tej części wyszukiwania możemy zaplanować do nagrywania, poprzez zaznaczenie konkretnego programy, wybór pola "Opcje" a następnie "Zachowaj w nagraniach". Programy te możemy również zaprogramować tak, by nagrywane były kolejne premiery danego tytułu (potwierdzająć przyciskiem OK należy wybrać "Opcje"  $\rightarrow$  "Zachowaj premiery w nagraniach").

#### Informacje

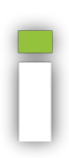

W tej zakładce użytkownik znajdzie informacje dotyczące jego salda oraz informacje serwisowe.

**Informacje**  $\rightarrow$  **Twoje saldo** – W tym miejscu wyświetlana jest informacja dotycząca indywidualnego salda konta Klienta Grupy Multiplay.

**Informacje** → **Serwisowe** – Miejsce, w którym znajdują się informacje, które mogą okazać się pomocne podczas kontaktu serwisowego.

#### Zakupy

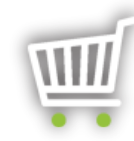

Zakładka "Zakupy" pozwala użytkownikowi na wybranie dodatkowej usługi, dostępnej w ramach telewizji MULTIPLAY. Wybór dostępnych w tym miejscu opcji wiąże się z naliczeniem dodatkowej opłaty.

#### Zakupy $\rightarrow$ Pakiety TV

Po wyborze "Pakiety TV" wyświetlona zostanie lista dostępnych dla użytkownika opcji dodatkowych. Lista aktualnie dostępnych opcji może różnić się w zależności od czasu jej wyświetlania. W tej części możliwy jest zakup dodatkowo płatnych kanałów (np. Canal+) lub kanału/kanałów oferowanych w określonym przedziale czasowym (np. kanał, który emituje konkretne wydarzenie sportowe). Aby dokonać zakupu wybranej opcji, należy ją zaznaczyć korzystając z przycisków strzałka w górę/dół (wybrana pozycja zostaje podświetlona zielonym paskiem), potwierdzić OK, a następnie wybrać komendę "Kup". Do sfinalizowania transakcji niezbędny będzie "kod PIN - zakupy", który został wpisany na umowie telewizyjnej. "Kod PIN - zakupy" można w dowolnym momencie zmienić. Opis sposobu zmiany kodu PIN został zamieszczony na str. 17.

| 🛒 Pakiety TV                                                                                                    | M Grupa<br>MULTIPLAY                                                       |  |  |  |  |  |  |
|----------------------------------------------------------------------------------------------------|----------------------------------------------------------------------------|--|--|--|--|--|--|
| Canal+ Prestige                                                                                                    |                                                                            |  |  |  |  |  |  |
| CANAL+ PRESTIGE to pakiet 8 kanałów premium, w których znajdziesz wszystko, co<br>najlepsze w telewizji. Poza hitami kinowymi, filmami animowanymi, światowymi<br>galami oraz wydarzeniami sportowymi, w tym pakiecie znajdziemy również kanał, z<br>serialami emitowanymi przynajmniej 18 godzin dziennie oraz kanał w całości<br>poświęcony inspirującym filmom i serialom dokumentalnym. | CANAL+<br>CANAL+<br>CANAL+<br>CANAL+<br>CANAL+<br>CANAL+<br>SPORT<br>SPORT |  |  |  |  |  |  |
| Podana cena to opłata miesięczna dla umowy zawartej na okres 12 miesięcy.                                                                                                    |                                                                            |  |  |  |  |  |  |
| Kanały : CANAL+ HD, CANAL+ 1 HD, CANAL+ FILM HD, CANAL+ FAMILY HD, CANAL+ SPORT HD, CANAL+ SPORT 2 HD, CANAL+<br>SERIALE HD, CANAL+ Discovery HD                                                                                                    |                                                                            |  |  |  |  |  |  |
|                                                                                                    | Aktualna cena: 44,90 PLN                                                   |  |  |  |  |  |  |
|                                                                                                    | Kup Wstecz                                                                 |  |  |  |  |  |  |

#### Ustawienia

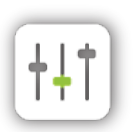

W zakładce "Ustawienia" można zmodyfikować wiele ustawień, dzięki którym dekoder zaprogramujemy zgodnie z indywidualnymi preferencjami.

#### $\textbf{Ustawienia} \rightarrow \textbf{Systemowe}$

Zmian w ustawieniach systemowych dokunujemy za pomocą przycisków strzałkowych. Po wprowadzeniu jakichkolwiek zmian, należy je potwierdzić poprzez przejście do pola "Zapisz" i wciśnięcie przycisku OK na pilocie.

W podmenu "Systemowe" użytkownik ma możliwość zmienić takie ustawienia jak:

• proporcje obrazu – 4:3 zalecane dla telewizorów CRT, 16:9 zalecane dla nowych telewizorów panoramicznych LCD, LED, Plazma,

 źródło zarządzania proporcją – zalecany jest wybór TV – pozwoli to wyeliminować czarne marginesy ekranu,

 język ścieżki dźwiękowej oraz napisów - zalecany jest wybór języka polskiego; sposób zmiany języka znajduje się na str. 5,

• tryb wyświetlania HDMI – istnieje możliwość wyboru między 720p, 1080i, 1080p. Wybór parametru powinien być uzależniony od możliwości telewizora (informacje o obsługiwanych trybach można znaleźć w instrukcji obsługi telewizora). Im wyższa rozdzielczość tym lepszy obraz.

 wyjście dźwięku – zalecany jest wybór Stereo, ze względuna na różne standardy sygnału audio.

 poziom głośności przy włączaniu dekodera – przy każdorazowym włączeniu dekodera poziom głośności zostanie ustawiony na określonym poziomie,

• ustawienia HDMI CEC – ustawienie tej opcji pozwala na sterowanie telewizorem za pomocą pilota dekodera. Do uruchomienia tej opcji niezbędne jest skonfigurowanie ustawień telewizora. W zależności od producenta należy odnaleźć w ustawieniach odpowiednią opcję: Samsung - Anynet+, Toshiba - CE Link, Panasonic - EZSync, Sony - Bravia Theater Sync, Philips - AV Link, Sharp - Aquos Link, LG - Simple Link.

 programowanie funkcyjnych przycisków pilota – zaprogramowanie przycisków sprawi, że po ich wciśnięciu zostanie aktywowana wcześniej wybrana funkcja (np. włączenie wybranej listy kanałów, przejście do "Moje nagrania" czy uruchomienie "Ochrony rodzicielskiej").

| Ustawienia systemowe                  |                     |
|---------------------------------------|---------------------|
| Język systemowy                       | Polski              |
| Proporcje obrazu                      | < 16:9 >            |
| Zarządzanie proporcjami obrazu        | < <b>TV</b> >       |
| Skalowanie obrazu 4:3                 | < Brak skalowania > |
| Podstawowy język ścieżki dźwiękowej   | < Polski >          |
| Alternatywny język ścieżki dźwiękowej | < Angielski >       |
| Wyświetlaj napisy                     | < Nie >             |
| Podstawowy język napisów              | < Polski >          |
| Alternatywny język napisów            | < Angielski >       |
| Wyjście dźwięku                       | < Stereo >          |
| Poziom głośności przy uruchomieniu    | < 50 >              |
| Skrót czerwonego przycisku            |                     |

#### Ustawienia $\rightarrow$ Moja lista kanałów

Zakładka "Moja lista kanałów" pozwala na spersonalizowanie listy pod konkretnego użytkownika. Możemy w tym miejscu usuwać lub dodawać kanały, które będą dostępne na własnej liście, a także dowolnie ustawić ich kolejność.

Po liście należy poruszać się przyciskami strzałka w górę/dół. Aby usunąć/dodać dany kanał z osobistej listy, po jego zaznaczeniu (podświetlenie zielonym paskiem), należy wcisnąć przycisk OK. Kanały oznaczone kolorem białym, bez numeru obok nazwy, nie będą prezentowane na osobistej liście kanałów. Przyciskami: strzałka w lewo/prawo oraz klawiszami numerycznymi zmieniamy ich kolejność. Wprowadzone zmiany zatwierdzamy polem "Zapisz". W każdym momencie użytkownik ma możliwość powrotu do pierwotnych ustawień używając pola "Przywrócenie domyślnej listy". Aby móc skorzystać z opcji "Zapisz" lub "Przywrócenie domyślnej listy", należy przejść na koniec listy, a następnie po raz kolejny nacisnąć przycisk strzałka w dół.

| <del>†</del> ‡† | Moja lis | ta kanałów  |                                                                                                    |
|-----------------|----------|-------------|----------------------------------------------------------------------------------------------------|
|                 | 3        | TVN HD      |                                                                                                    |
|                 | 1        | TVP1 HD     | Kanały podświetlone są zawarte (aktywowane) na osobistej liście<br>kanałów.                                  |
|                 | 2        | TVP2 HD     |                                                                                                    |
|                 | 4        | Polsat HD   | Dodawać i usuwać kanały na swojej osobistej liście można poprzez<br>naciśnięcie OK na pilocie.               |
|                 | 5        | TV Puls HD  | lstnieje również możliwość zmiany kolejności poszczególnych                                                  |
|                 | 6        | Puls 2 HD   | kanałów na własnej liście. Aby tego dokonać, należy użyć kursorów                                            |
|                 | 7        | TV4 HD      | LEWO I PRAWO IUD kiawiszy numerycznych.                                                                      |
|                 | 8        | Polsat 2 HD | W przypadku wzbogacenia oferty przez Grupę Multiplay o nowe<br>kanały, zostaja one uplasowane na końcu listy |
|                 | 9        | TTV         |                                                                                                    |
|                 | 10       | TV6         |                                                                                                    |
|                 |          | TVR HD      |                                                                                                    |
|                 |          | Tele 5 HD   |                                                                                                    |
|                 | 15       | TVP Kultura |                                                                                                    |
|                 | 16       | TVP Polonia | Wstecz Przywrócenie domyślnej listy Zapisz                                                                   |

#### $\textbf{Ustawienia} \rightarrow \textbf{Aktywacja Jeszcze Raz}$

W tym miejscu można włączać, bądź wyłączać poszczególne kanały z funkcji "Jeszcze Raz". Na kanałach, które zostały aktywowane, użytkownik będzie miał możliwość oglądania w dowolnym momencie pełnej ramówki programowej, której emisja miała miejsce kilka dni wstecz. Włączenie/wyłączenie kanałów należy dokonać poprzez zaznaczenie wybranego kanału za pomocą strzałek w górę/dół (podświetlenie zielonym paskiem) i naciśnięcie przycisku OK. Kanały z czerwonym kółkiem obok nazwy są kanałami aktywowanymi. Lista kanałów dostępnych w funkcji "Jeszcze Raz" zależy od wybranego pakietu PVR. W przypadku chęci zmiany pakietu PVR na wyższy, należy skontaktować się Biurem Obsługi Klienta.

| †‡†  | Aktyw | vacja Jeszcze Raz       |                                                                                                    |                                                     |  |
|------|-------|-------------------------|----------------------------------------------------------------------------------------------------|-----------------------------------------------------|--|
|      |       | TVP1 HD                 | Jeszcze Raz umożliwia oglądanie na wybranych kanał<br>wszystkich programów, które swoją emisję miały naw<br>wcześniej. | nych kanałach                                       |  |
|      | •     | TVP2 HD<br>TVN HD       |                                                                                                    | ę miały nawet kilka dni                             |  |
| -    |       | Polsat HD<br>TV Puls HD | Na liście kanałów (z lewej strony) należy z<br>których funkcja ma być aktywna i następi                                | y zaznaczyć te kanały, dla<br>ępnie zapisać zmiany. |  |
|      |       | Puls 2 HD               | Po ponownym wybraniu w menu Jeszcze                                                                                    | e raz będzie istniała<br>ramów pa aktowowanych      |  |
| _    |       | TV4 HD                  | wcześniej kanałach.                                                                                                    | antow ha aktywowanych                               |  |
|      | -     | TV6                     |                                                                                                    |                                                     |  |
|      |       | CANAL+ FILM HD          |                                                                                                    |                                                     |  |
|      |       | CANAL+ SPORT HD         |                                                                                                    |                                                     |  |
| Euro |       | Eurosport 1 HD          |                                                                                                    |                                                     |  |
|      |       | TVP Sport HD            |                                                                                                    |                                                     |  |
|      |       | Polsat Sport HD         |                                                                                                    |                                                     |  |
|      |       | Polsat 2 HD             |                                                                                                    | Zapisz                                              |  |

#### $\textbf{Ustawienia} \rightarrow \textbf{Ochrona rodzicielska}$

Ochrona rodzicielska pozwala zablokować na danym dekoderze określoną grupę kanałów. Aby włączyć ochronę rodzicielską, należy za pomocą strzałek w górę/dół wybrać konkretny poziom ochrony (podświetlenie zielonym paskiem), a następnie wcisnąć przycisk OK. Na ekranie pojawi się prośba o podanie "kodu pin – ochrona", po którego wprowadzeniu ochrona, zgodnie z wybranym poziomem, zostanie aktywowana. Istnieje możliwość wprowadzenia ograniczeń, według następujących schematów:

#### • 18+

Wybierając ten poziom ochrony, blokowane będą kanały o treści przeznaczonej jedynie dla widzów dorosłych (kanały o treści erotycznej). W celu uruchomienia zablokowanego kanału, każdorazowo konieczne będzie wprowadzenie "kodu PIN – ochrona", dołączonego do umowy.

#### • Dzieci

Wybierając ten poziom ochrony, dostępne będą jedynie te kanały, które dedykowane są najmłodszym widzom. Lista kanałów dostępnych w tym poziomie ochrony rodzicielskiej jest zbieżna z kanałami znajdującymi się w kategorii "Dzieci". W celu uruchomienia innego kanału spoza listy, każdorazowo konieczne będzie wprowa-

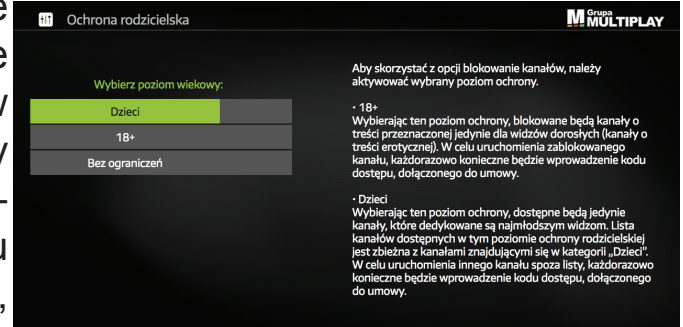

dzenie "kodu PIN – ochrona", dołączonego do umowy.

#### Ustawienia → Zmiana kodu PIN – ochrona

"Kod PIN - ochrona" jest niezbędny do uruchomienia kanałów, które zostały zablokowane podczas aktywacji "Ochrony rodzicielskiej". Aby zmienić kod PIN na nowy, należy z poziomu MENU wybrać "Ustawienia", a następnie "Zmiana kodu PIN – ochrona". Po potwierdzeniu przyciskiem OK, pojawi się plansza, na której należy wpisać za pomocą klawiszy numerycznych 4-cyfrowy dotychczasowy "kod PIN – ochrona". Po jego wprowadzeniu pojawi się komunikat z prośbą o wprowadzenie nowego kodu PIN. Ponownie używając klawiszy numerycznych, należy wpisać 4 cyfry i potwierdzić przyciskiem OK. Pierwszy kod znajduje się na umowie podpisanej z Operatorem.

#### Ustawienia → Zmiana kodu PIN – zakupy

"Kod PIN – zakupy" jest niezbędny do złożenia zamówienia na dodatkowy pakiet kanałów płatnych. Aby zmienić kod PIN na nowy, należy z poziomu MENU wybrać "Ustawienia", a następnie "Zmiana kodu PIN – zakupy". Po potwierdzeniu przyciskiem OK, pojawi się plansza, na której należy wpisać za pomocą klawiszy numerycznych 4-cyfrowy dotychczasowy "kod PIN – zakupy". Po jego wprowadzeniu pojawi się komunikat z prośbą o wprowadzenie nowego kodu PIN. Ponownie używając klawiszy numerycznych, należy wpisać 4 cyfry i potwierdzić przyciskiem OK. Pierwszy kod znajduje się na umowie podpisanej z Operatorem.

#### $\textbf{Ustawienia} \rightarrow \textbf{Nazwa} \; \textbf{dekodera}$

W tym miejscu możemy naszemu dekoderowi nadać dowolną nazwę. Identyfikacja dekodera ułatwia jego lokalizację w systemie Operatora, co jest szczególnie pomocne w przypadku, gdy użytkownik dysponuje kilkoma dekoderami i następuje kontakt użytkownika z Operatorem (np. podczas kontaktu serwisowego). Aby konkretnemu dekoderowi nadać nazwę, należy z poziomu MENU wybrać "Ustawienia", a następnie "Nazwa dekodera". Po potwierdzeniu przyciskiem OK na ekranie pojawi się klawiatura, po której poruszamy się przyciskami strzałkowymi. Należy poszczególnymi literami z klawiatury stworzyć całą nazwę dla dekodera. Każdą literę potwierdzamy przyciskiem OK. Aby zapisać całą nazwę dla dekodera, należy potwierdzić polem "OK" znajdującym się pod klawiaturą.

#### Bezpieczeństwo

Dekoder został wyprodukowany zgodnie z międzynarodowymi standardami bezpieczeństwa. Jednakże należy przestrzegać zasad opisanych w niniejszej instrukcji, aby zapewnić niezawodne działanie urządzenia. Dekoder zasilany jest z zewnętrznego zasilacza wykorzystującego zmienny prąd elektryczny o napięciu od 220 do 240 V, 50/60 Hz. Należy używać standardowego gniazda elektrycznego. Prąd stały nie może być używany. Należy pamiętać, że porażenie prądem o napięciu 220-240 V może być śmiertelne.

Przed włączeniem zasilacza do gniazdka sieci elektrycznej należy upewnić się, że wszystkie wtyczki są na swoich miejscach oraz, że są odpowiednio dociśnięte. Zasilacz należy każdorazowo wyłączać z prądu przed podłączeniem lub rozłączaniem jakichkolwiek kabli.

Przed podłączeniem dekodera do gniazda sieciowego należy włożyć wtyczkę zasilacza do odpowiedniego gniazda na tylnym panelu dekodera. Aby odłączyć dekoder od zasilania należy najpierw wyciągnąć wtyczkę z gniazda sieciowego, a następnie z tylnego panelu – nigdy w odwrotnej kolejności.

Nigdy nie należy próbować naprawiać dekodera samodzielnie. Naprawa lub demontaż dekodera przez osoby nieupoważnione może skutkować poważnym porażeniem prądem oraz utratą gwarancji.

Należy zachować szczególną ostrożność, jeżeli dekoder wejdzie w kontakt z wodą. W takim wypadku należy, jeśli to możliwe, natychmiast odłączyć zasilanie. Jeśli do wnętrza obudowy dostanie się jakikolwiek przedmiot, dekoder należy odłączyć od zasilania i przekazać go do serwisu.

Aby zapobiec przegrzewaniu się dekodera, należy zapewnić odpowiednią wentylację. Urządzenia nie można umieszczać w pobliżu grzejników lub innych źródeł ciepła. Należy także zadbać o to, aby otwory wentylacyjne w obudowie dekodera nie były zakryte.

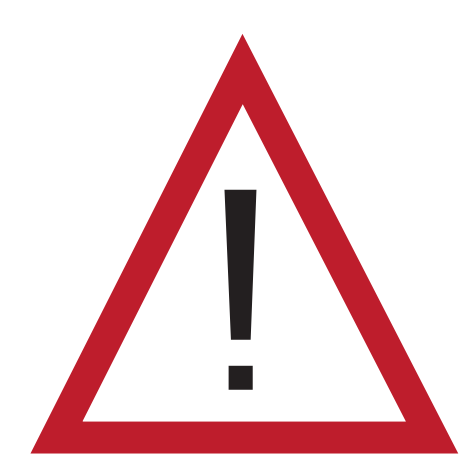

#### UWAGA!

Nie należy narażać dekodera na wilgoć, wysokie temperatury oraz bezpośrednie światło słoneczne. Nie wolno umieszczać niczego na urządzeniu, aby nie utrudniać obiegu powietrza. Nie należy umieszczać dekodera na łatwopalnych materiałach.

# Grupa MULTIPLAY

# TELEWIZJA MULTIPLAY

W przypadku pytań, nasz zespół pozostaje do Państwa dyspozycji.

Zapraszamy do kontaktu.

Biuro Obsługi Klienta w Knurowie

ul. Szpitalna 8, pok. 101 44-190 Knurów tel.: 32 302 06 06 Biuro Obsługi Klienta w Opolu

ul. Oleska 149 45-231 Opole tel.: 77 540 22 40

www.multiplay.pl infolinia: 801 82 83 84